## **Historical Edits**

Historical edits are changes that an authorized employee makes to a timecard in a signed-off pay period. For example, if the vacation time you took was incorrectly charged, you may be able to enter a historical edit to adjust the timecard. You cannot make historical edits for the current pay period.

## Open the timecard of the employee for whom you need to make a historical edit

Click Amount > Add Historical.

| KRONOS'                                                                                                    |                                                                                                    |                                                                                                    |                                                                                                    |              |            |                                |                                                                                                    |          | Lo    | pg Off   Change | Password   Setup   Help     |  |
|----------------------------------------------------------------------------------------------------|----------------------------------------------------------------------------------------------------|----------------------------------------------------------------------------------------------------|----------------------------------------------------------------------------------------------------|--------------|------------|--------------------------------|----------------------------------------------------------------------------------------------------|----------|-------|-----------------|-----------------------------|--|
| G                                                                                                    | GENERAL -                                                                                                    | MY GENIES® 🔻                                                                                                    | TIMEKEEPING -                                                                                              | SCHEDULING - | MY LINKS 🔻 |                                |                                                                                                    |          |       |                 | <del>« &lt; &gt; »</del>    |  |
| Timecard Schedule Peo                                                                                                    | ople Reports                                                                                                   | Reports - Advance                                                                                                    | ed .                                                                                                    |              |            |                                |                                                                                                    |          |       |                 |                             |  |
| Loaded: 12:06PM                                                                                                    |                                                                                                    |                                                                                                    | Name & ID                                                                                                  |              |            |                                |                                                                                                    |          |       |                 |                             |  |
|                                                                                                    |                                                                                                    |                                                                                                    | Time Period Current F                                                                                      | Pay Period   | -          |                                |                                                                                                    |          |       |                 |                             |  |
| Save Actions • Pu                                                                                                    | unch 🔻 Amou                                                                                                    | nt Accruals 🔻 Co                                                                                                    | omment 🔻 Approvals                                                                                         | ▼ Reports ▼  |            |                                |                                                                                                    |          |       |                 |                             |  |
| Date                                                                                                    | Move                                                                                                    | ⇒<br>-⇒                                                                                                    |                                                                                                    | Transfer     | Out        | In                             | Transfer                                                                                                    | Out      | Shift | Daily           | Cumulative                  |  |
| 🗙 🛃 Thu 10/16                                                                                                    | Delete                                                                                                    | e Moved                                                                                                    |                                                                                                    | -            |            |                                |                                                                                                    | -        |       |                 |                             |  |
| 🔀 🛃 Fri 10/17                                                                                                    | Add H                                                                                                    | listorical →                                                                                                    |                                                                                                    | +            |            |                                |                                                                                                    | •        |       |                 |                             |  |
| X Sat 10/18                                                                                                    | Add H                                                                                                    | listorical with Retroactiv                                                                                                    | ve Pay Calculation -=>                                                                                     |              |            |                                |                                                                                                    | *        |       | -               |                             |  |
| 🔀 🛃 Mon 10/20                                                                                                    | Delate                                                                                                    | Delete Historical 🔿                                                                                                    |                                                                                                    | -            |            |                                |                                                                                                    | •        |       |                 |                             |  |
| Tue 10/21                                                                                                    |                                                                                                    | •                                                                                                    |                                                                                                    | -            |            |                                |                                                                                                    | •        |       |                 |                             |  |
| Thu 10/23                                                                                                    |                                                                                                    | •<br>•                                                                                                    |                                                                                                    | -<br>-       |            |                                |                                                                                                    | -        |       |                 |                             |  |
| 🔀 🛃 Fri 10/24                                                                                                    | 1                                                                                                    | •                                                                                                    |                                                                                                    | -            |            |                                |                                                                                                    | -        |       |                 |                             |  |
| X Sat 10/25                                                                                                    |                                                                                                    | •<br>•                                                                                                    |                                                                                                    | Ţ            |            |                                |                                                                                                    | -<br>-   |       |                 |                             |  |
| Mon 10/27                                                                                                    |                                                                                                    |                                                                                                    |                                                                                                    | ÷            |            |                                |                                                                                                    | ▼        |       |                 |                             |  |
| Tue 10/28                                                                                                    |                                                                                                    | •                                                                                                    |                                                                                                    | <b>.</b>     |            |                                |                                                                                                    | <b>T</b> |       |                 |                             |  |
| Thu 10/30                                                                                                    |                                                                                                    | -                                                                                                    |                                                                                                    |              |            |                                |                                                                                                    | •        |       |                 |                             |  |
| 🔀 🛃 Fri 10/31                                                                                                    | ]                                                                                                    | *                                                                                                    |                                                                                                    | ÷            |            |                                |                                                                                                    | •        |       |                 |                             |  |
| 🔀 🛃 Sat 11/01                                                                                                    |                                                                                                    | •                                                                                                    |                                                                                                    | -            |            |                                |                                                                                                    | -        | 1     |                 |                             |  |
| Pay Coo<br>the emp<br>Amount<br>owed<br>Transfer<br>transfer<br>drop dov<br>Effective<br>that pop<br>the histo<br>You may | de: Sele<br>loyee<br>t: Enter<br>employ<br>string fr<br>wn men<br>e Date:<br>ulates o<br>vrial time<br>y chang | ect the Pay<br>the amoun<br>employee<br>ee; select t<br>om the Tra<br>u.<br>The effect<br>on the men<br>e will be pa<br>e the effec | Code for<br>it of hours<br>is a<br>the correct<br>ansfer<br>ive date<br>u is when<br>id from.<br>tive date |              |            | Pay C<br>Amo<br>Trans<br>Effec | Pay Code * BEREAVEMENT Amount (hh:mm): * Transfer Effective Date * 11/15/2008  □ Include in totals for effe □ Impact Accruals <u>Comments</u> -> |          |       |                 | v<br>v<br>or effective date |  |
| accordin<br>processi                                                                                                    | ng to the<br>ing.                                                                                              | e pay period                                                                                                    | d you are                                                                                                  |              |            | Java A                         | Cancel                                                                                                    |          |       | offoctiv        | o date" and                 |  |
| Finally save the Timecard                                                                                                 |                                                                                                    |                                                                                                    |                                                                                                    |              |            | " <u>In</u>                    | "Impact accruals".<br>Click "OK"                                                                                                    |          |       |                 |                             |  |